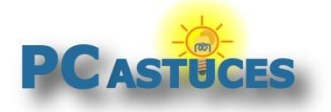

#### Par Clément JOATHON

Dernière mise à jour : 06/09/2023

De nombreuses applications ou services sur Internet ont besoin d'accéder aux informations de votre compte Google, Facebook, X (Twitter), Microsoft, Dropbox, Instagram, Flickr, afin de vous proposer un service adapté. Cela peut être par exemple un programme de publication automatique ou un jeu sur Facebook, un logiciel pour rédiger vos messages sur X, un jeu, etc. Lorsque vous installez une telle application, cette dernière vous demande une autorisation d'accès et vous l'avez donnée sans vous poser plus de questions que cela et même, sans forcément faire attention.

En accédant à votre compte, que cela soit sur Google, Facebook ou X (ex Twitter), une application peut accéder **à toutes vos informations personnelles**, à vos messages, à vos amis et peut même parfois envoyer des messages en votre nom. D'où l'intérêt de vérifier régulièrement les applications qui ont accès à vos informations et **de faire le ménage en retirant les permissions aux applications que vous n'utilisez plus**.

Chaque service dispose d'une page dédiée pour gérer les applications. Voici comment y accéder avec Google, Facebook, X, Dropbox, Microsoft, Yahoo, Instagram, FlickR et Linkedin.

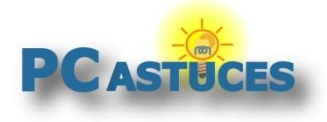

Vérifiez les applications qui ont accès à vos comptes https://www.pcastuces.com/pratique/internet/nettoyer\_applications\_comptes/

### Google

Vous avez un compte Google pour votre appareil mobile ou pour accéder à Gmail ou d'autres services ? Voici comment afficher la liste des applications qui ont accès à votre compte.

- 1. Dans votre navigateur Web, rendez-vous à l'adresse <u>https://www.google.com/accounts/IssuedAuthSubTokens</u>
- 2. Identifiez-vous avec votre compte Google.

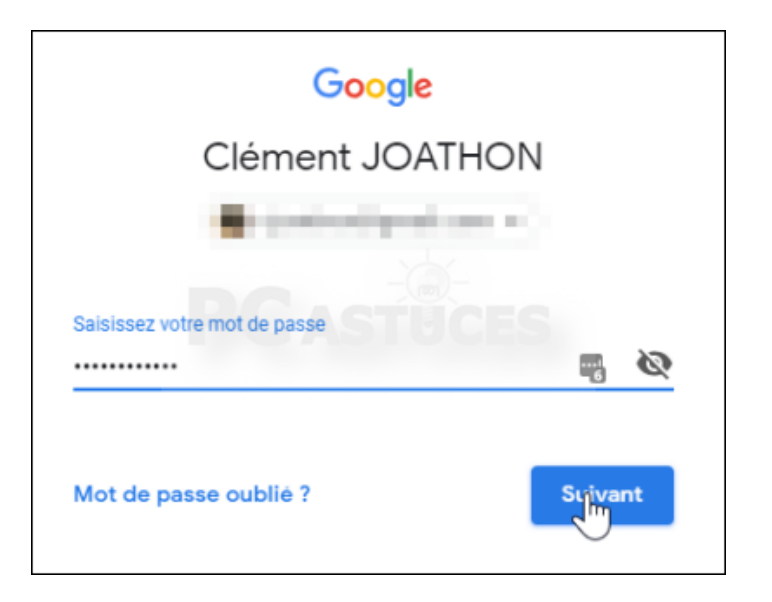

3. La liste des applications qui ont accès à votre compte Google est affichée.

| ÷ | Applica                             | ations ayant accès à vo                                                                                                    | tre compte                                                                                                    |
|---|-------------------------------------|----------------------------------------------------------------------------------------------------|----------------------------------------------------------------------------------------------------|
|   | Appl<br>Vous a<br>y com<br>n'utilis | ications tierces ayant ar<br>wez autorisé ces sites et applicati<br>pris des informations potentiellen<br>ez plus ou auxqueis vous ne faite | ccès à votre compte<br>ions à accéder à certaines données de votre compte Google,<br>ient sensibles. Supprimez l'accès de ceux que vous<br>s plus confiance. En savoir plus sur les risques |
|   | ×                                   | Cloudready Free                                                                                                    | Droits d'accès complet à votre compte Google accordés                                                                                                    |
|   |                                     | Clash of Clans                                                                                                    | Droits d'accès accordés : Google Play                                                                                                    |
|   | ×                                   | Gearbest Google Plus Login                                                                                                    | Droits d'accès accordés : Google+                                                                                                    |
|   | ×                                   | Guest Portal                                                                                                    | Certains droits d'accès au compte accordés                                                                                                    |
|   | ×                                   | Microsoft apps & services                                                                                                    | Droits d'accès accordés : Gmail, Google Calendar,<br>Google Contacts, Google Drive                                                                                                    |
|   | 0                                   | Pinterest                                                                                                    | Droits d'accès accordés : Google+                                                                                                    |
|   | ×                                   | Rocketbook                                                                                                    | Droits d'accès accordés ; Google Drive                                                                                                    |
|   |                                     | Cumplem: Mail Matification                                                                                                    | Desite dessite essentile - Corell                                                                                                    |

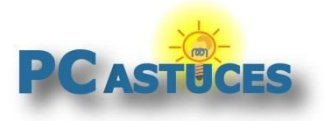

4. Cliquez sur une application listée. Google vous indique à quelles informations cette application peut accéder : tout votre compte, Google Play, Google+, Google Drive, Gmail, ...

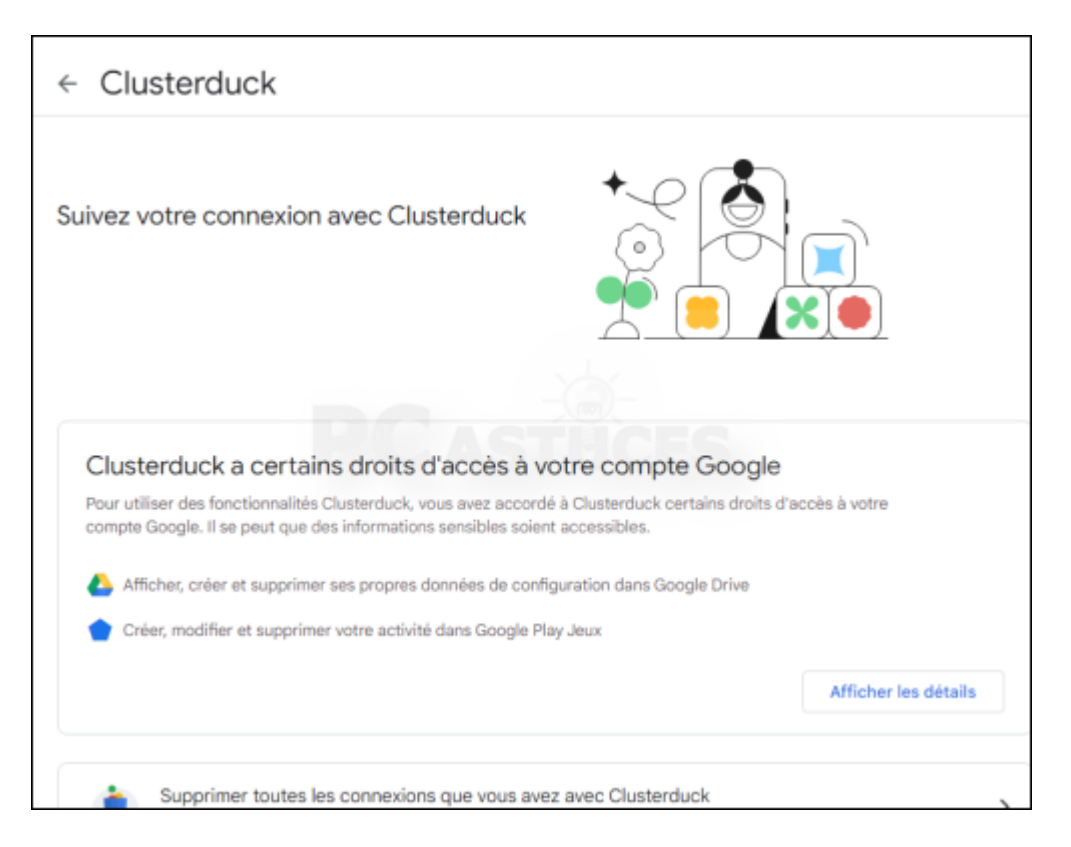

5. Cliquez sur le bouton **Supprimer toutes les connexions que vous avez avec ...** pour retirer une application de la liste et l'empêcher d'accéder à vos informations.

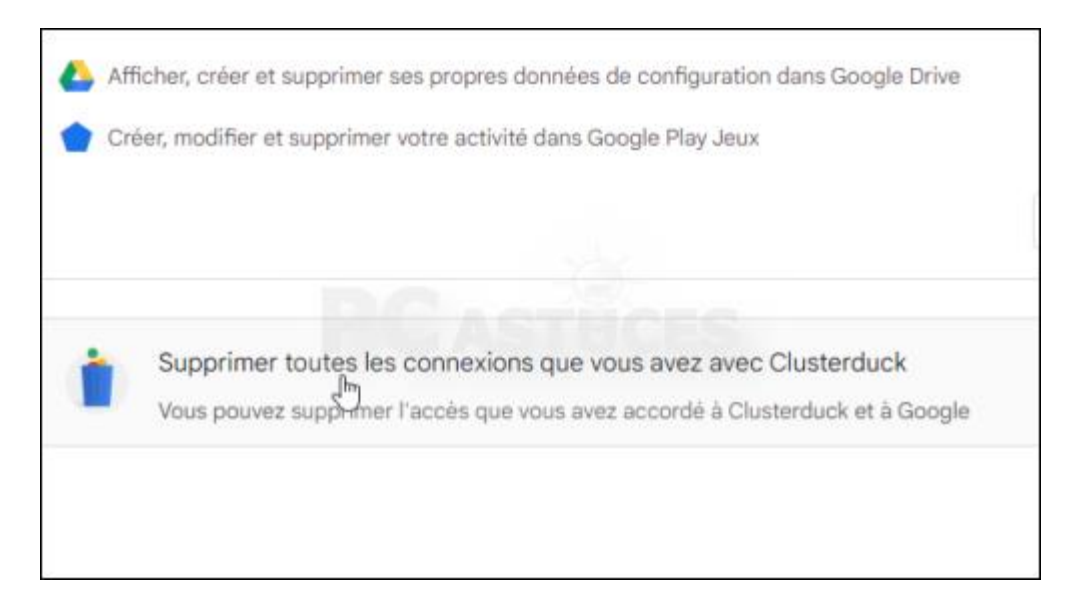

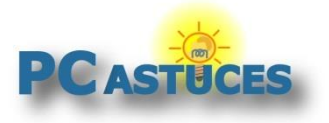

#### 6. Confirmez l'opération.

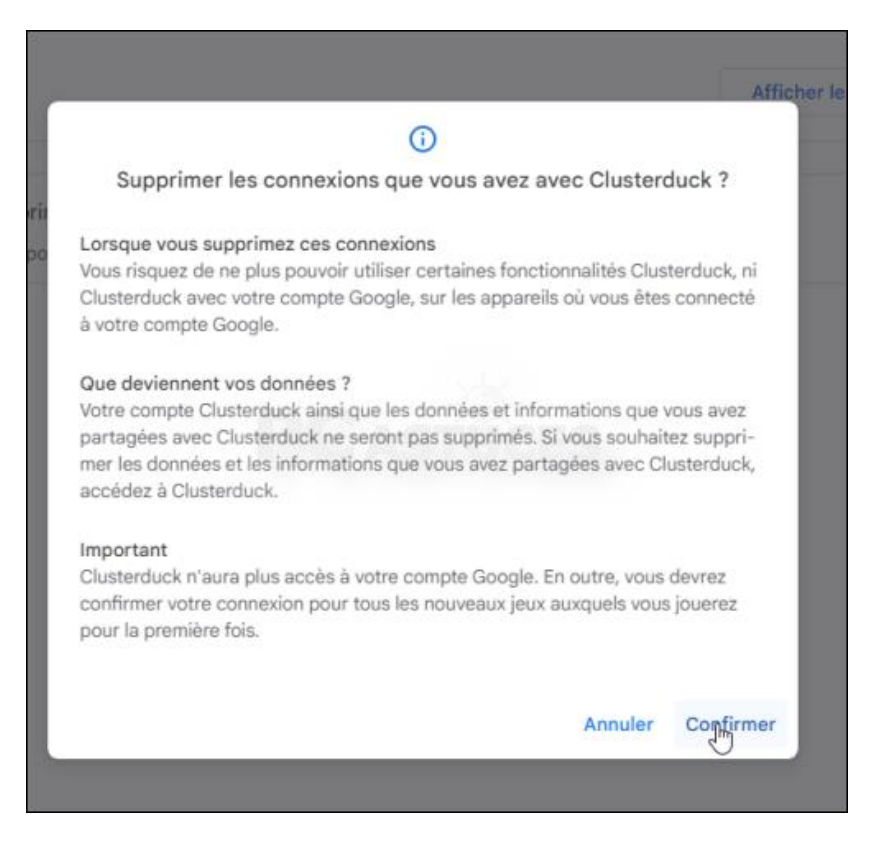

7. Recommencez l'opération pour retirer l'accès à votre compte Google aux applications que vous n'utilisez plus.

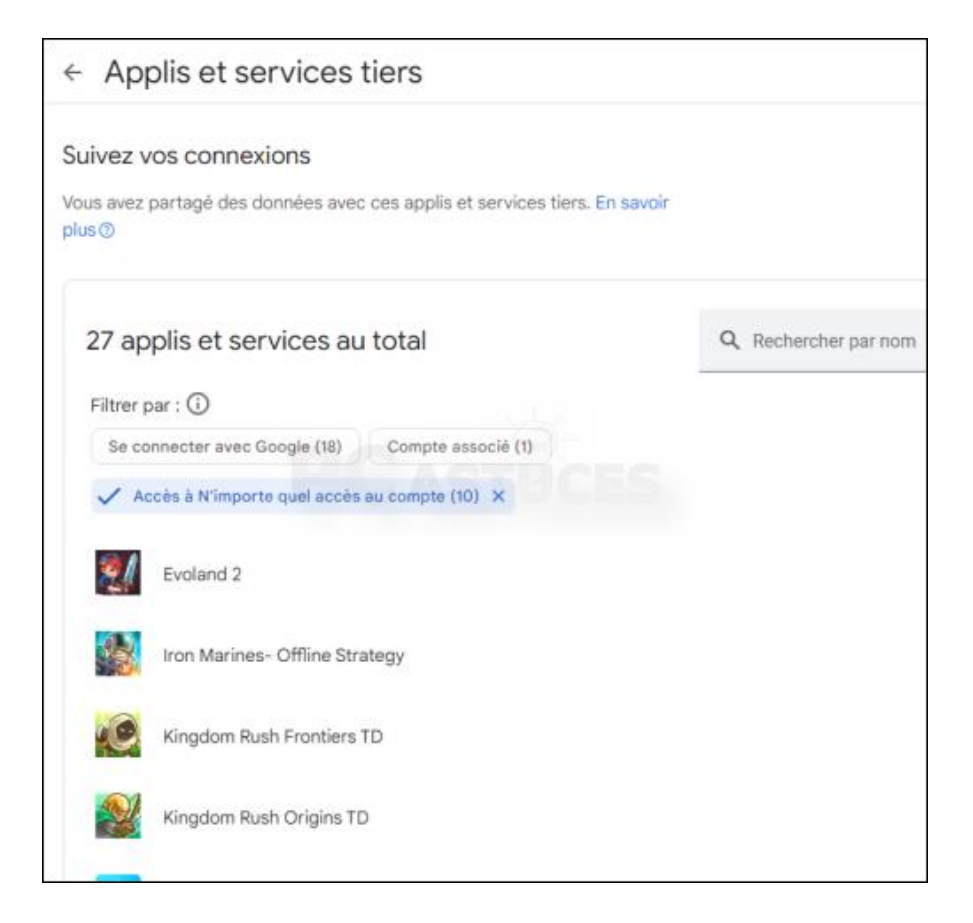

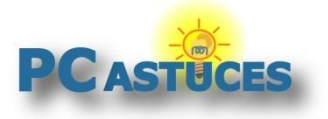

8. Au passage, vous pouvez voir les sites sur lesquels vous vous connectez avec votre compte Google en cliquant sur **Se connecter avec Google**.

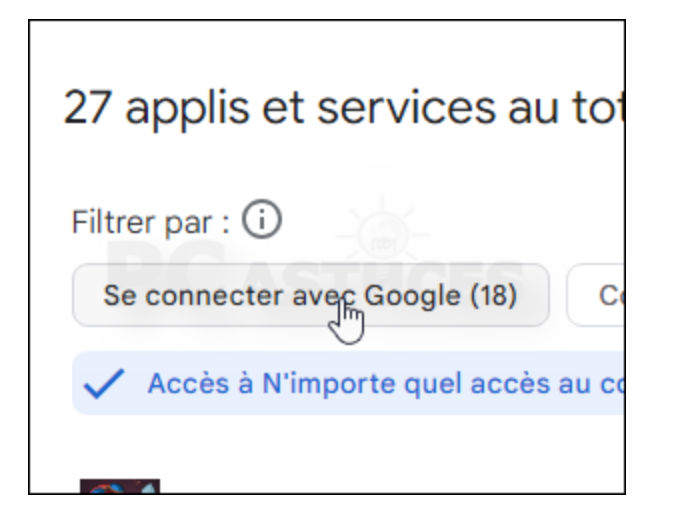

9. Cliquez sur l'application pour laquelle vous souhaitez couper l'accès à votre compte Google et cliquez sur **Supprimer toutes les connexion que vous avez avec ...**.

| Filtrer par : 🛈 |                                                   |  |
|-----------------|---------------------------------------------------|--|
| 🗸 Se            | e connecter avec Google (18) X Compte associé (1) |  |
| C               | Adobe                                             |  |
|                 | BURGER KING France                                |  |
| 0.0             | Duolingo                                          |  |
| C               | EVA.gg                                            |  |
| P               | FidMe Loyalty Cards & Cashback                    |  |

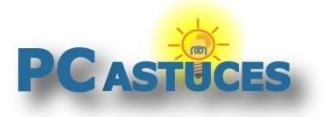

https://www.pcastuces.com/pratique/internet/nettoyer\_applications\_comptes/

#### 10. Confirmez l'opération.

| G | Se connecter avec Google                                                                                                    |  |  |
|---|----------------------------------------------------------------------------------------------------|--|--|
| 0 | Lorsque vous utilisez Se connecter avec Google pour vous connecter à votre compte FidMe Loyalty Ca<br>back, vous partagez des informations sensibles avec FidMe Loyalty Cards & Cashback |  |  |
|   | Voir vos informations de profil                                                                                                    |  |  |
|   | Afficher le                                                                                                    |  |  |
|   | <b>PCASTUCES</b>                                                                                                    |  |  |
|   | Supprimer toutes les connexions que vous avez avec FidMe Loyalty Cards & Cashback                                                                                                    |  |  |
|   | Vous pouvez supprimer l'accès que vous avez accordé à FidMe Loyalty Cards & Cashback et à Google                                                                                         |  |  |
|   |                                                                                                    |  |  |
|   |                                                                                                    |  |  |
|   |                                                                                                    |  |  |

#### Facebook

Vous avez un compte Facebook ? Voici comment afficher la liste des applications qui ont accès à vos informations.

- 1. Dans votre navigateur Web, rendez-vous à l'adresse <u>https://www.facebook.com/settings/?tab=applications</u>
- 2. Identifiez-vous avec votre compte Facebook.

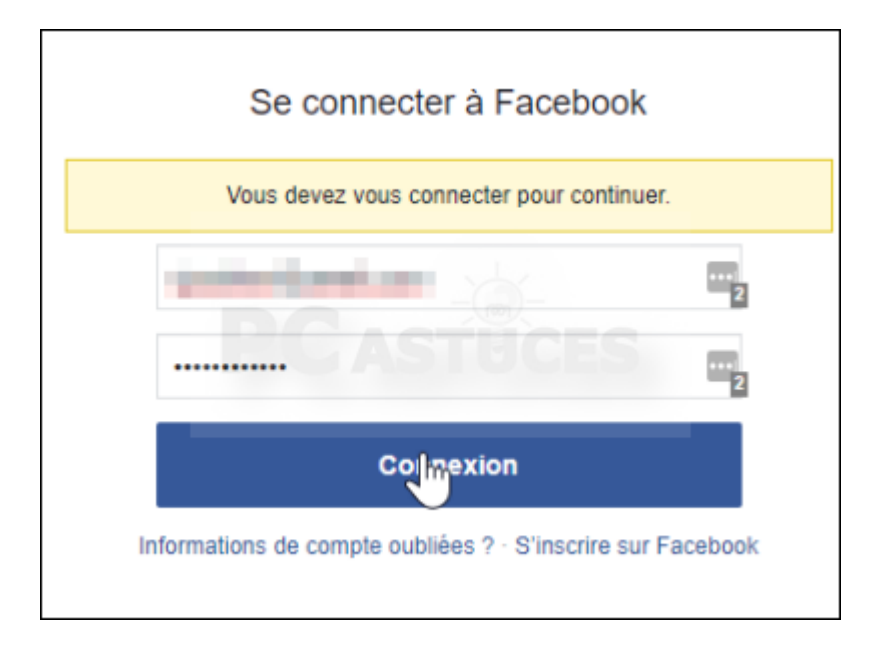

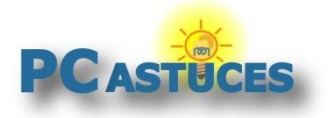

3. La liste des applications qui ont accès à votre compte Facebook est affichée.

| Applicatio                                            | ons et sites web                                                                                                    |                                                                                                    |                                                                   |
|-------------------------------------------------------|----------------------------------------------------------------------------------------------------|----------------------------------------------------------------------------------------------------|-------------------------------------------------------------------|
| ll s'agit des app<br>avec Facebook,<br>nformations no | lications et des sites web que vous avez a<br>soit en associant un de leurs comptes à v<br>en publiques auxquelles chaque applicatio                                                                                                    | issociés à votre compte Facebook soil<br>votre profil Facebook. Vous pouvez ex<br>on a l'autorisation d'accéder, ou suppr | t en vous y connectant<br>aminer et gérer les<br>rimer ces accès. |
| informations a                                        | uxquelles une application peut accéder                                                                                                    |                                                                                                    |                                                                   |
| Public                                                | Certaines informations à votre sujet font partie de votre public profile ou ont été rendues<br>publiques par une action de votre part. Une application peut accéder à ces informations publique<br>à tout moment.                                                                                                    |                                                                                                    |                                                                   |
|                                                       | Les autres informations ne sont pas<br>connexion que si vous choisissez de<br>compte Facebook.                                                                                                    | publiques. Une application ne peut y<br>les partager lorsque vous vous conne                                              | accéder via cette<br>ectez à l'aide de votre                      |
| Non public                                            | S'il apparaît que vous ne vous êtes pas connecté à une application à l'aide de votre compte<br>Facebook au cours des 90 derniers jours, l'accès de l'application à vos informations non publique<br>via cette connexion expire automatiquement. Lorsque cette situation se produit, l'application pas<br>du statut « Active « à « Expired ». |                                                                                                    |                                                                   |
|                                                       | Veuillez noter que, même si une application n'a plus accés à vos informations non publiques, elle<br>peut toujours possèder les informations non publiques que vous avez partagées précédemment<br>lorsqu'elle était Active. En savoir plus                                                                                                  |                                                                                                    |                                                                   |
| 🏄 Yuk                                                 | ta<br>utée le 12 mai 2023 • Expiré                                                                                                    | Voir et modifier                                                                                                    | Supprimer                                                         |
|                                                       |                                                                                                    |                                                                                                    |                                                                   |
| STRAVA Stra<br>Ajou                                   | ava<br>itée le 5 fév 2020 • Expiré                                                                                                    | Voir et modifier                                                                                                    | Supprimer                                                         |

4. Cochez la case à côté de l'application à retirer puis cliquez sur **Supprimer**.

|               |                                           | -                |           |
|---------------|-------------------------------------------|------------------|-----------|
| <i>&gt;</i> * | Yuka<br>Ajoutée le 12 mai 2023 • Expiré   | Voir et modifier | Supprimer |
| STRAYA        | Strava<br>Ajoutée le 5 fév 2020 • Expiré  | Voir et modifier | Supprimer |
| $\bigotimes$  | Airbnb<br>Ajoutée le 24 jun 2018 • Expiré | Voir et modifier | Supprimer |

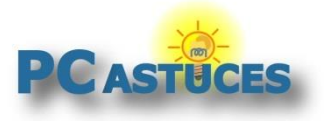

5. Cochez la case Supprimer toutes votre activité dans l'application et cliquez sur Supprimer.

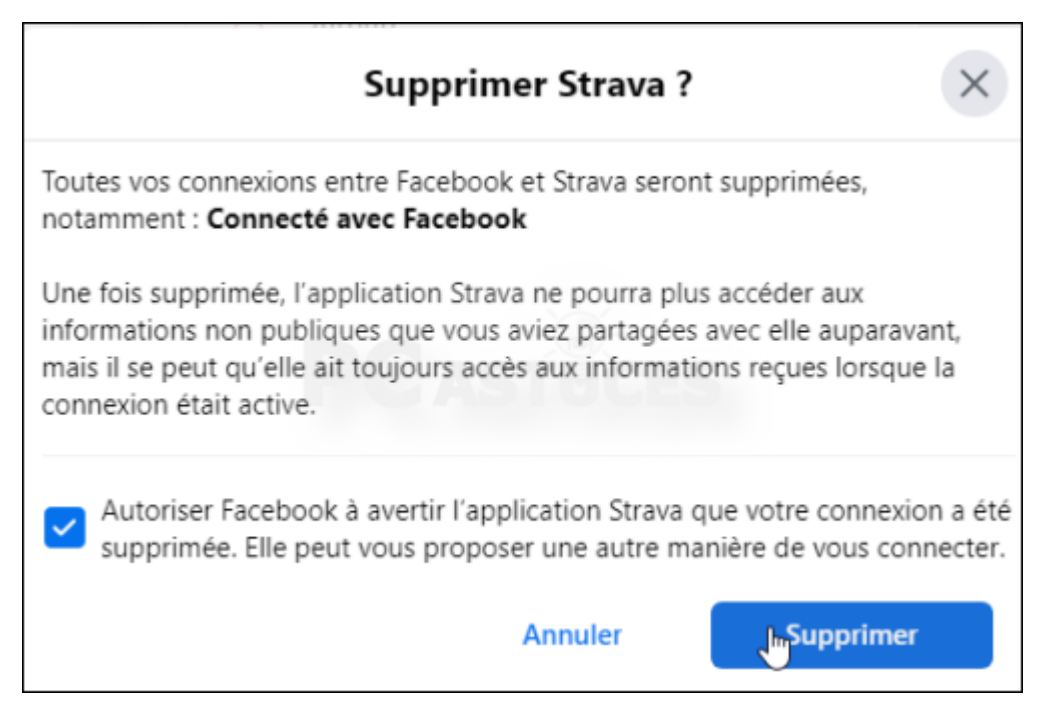

6. Cliquez enfin sur **Terminer**. Recommencez l'opération pour les autres accès à supprimer.

| Quelles informations sont accessibles ? |                                                                                                    |             |
|-----------------------------------------|----------------------------------------------------------------------------------------------------|-------------|
|                                         | Pour voir quelles informations peut récupérer une ap<br>cliquez sur <b>Voir et modifier</b> sous son nom.                                                                                                    | oplication, |
|                                         | Yuka         Connecté avec Facebook         Ajoutée le 12 mai 2023 • Esplié         Informations que vous pattagez avec Yuka         Nom et photo de profil         Ces informations font partie de votre profil public et sont accessibles à tout moment. | Supprimer   |
|                                         | Adresse e-mail                                                                                                    | Supprimer   |

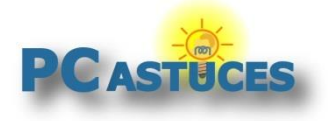

https://www.pcastuces.com/pratique/internet/nettoyer\_applications\_comptes/

## X (Twitter)

Vous avez un compte X (Twitter) ? Voici comment afficher la liste des applications qui ont accès à vos informations et faire le ménage dedans.

- Dans votre navigateur Web, rendez-vous à l'adresse <u>https://twitter.com/settings/connections</u>
- 2. Identifiez-vous avec votre compte Twitter.

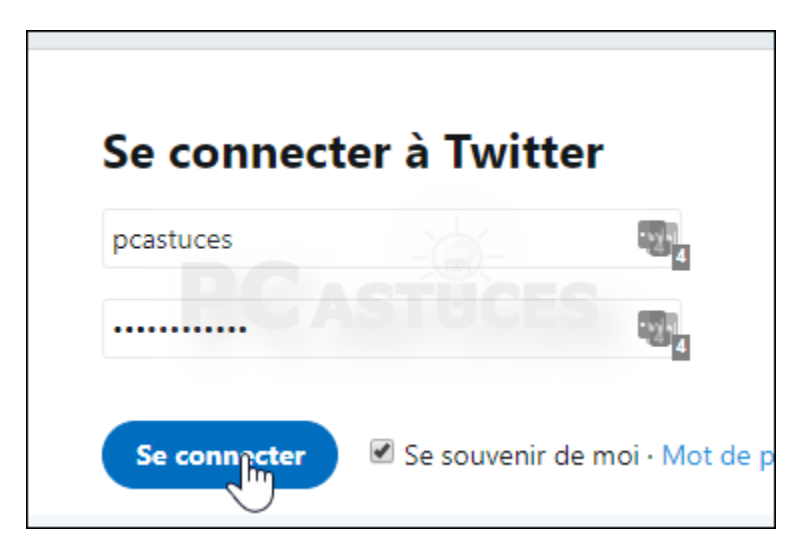

3. Cliquez sur Applications connectées.

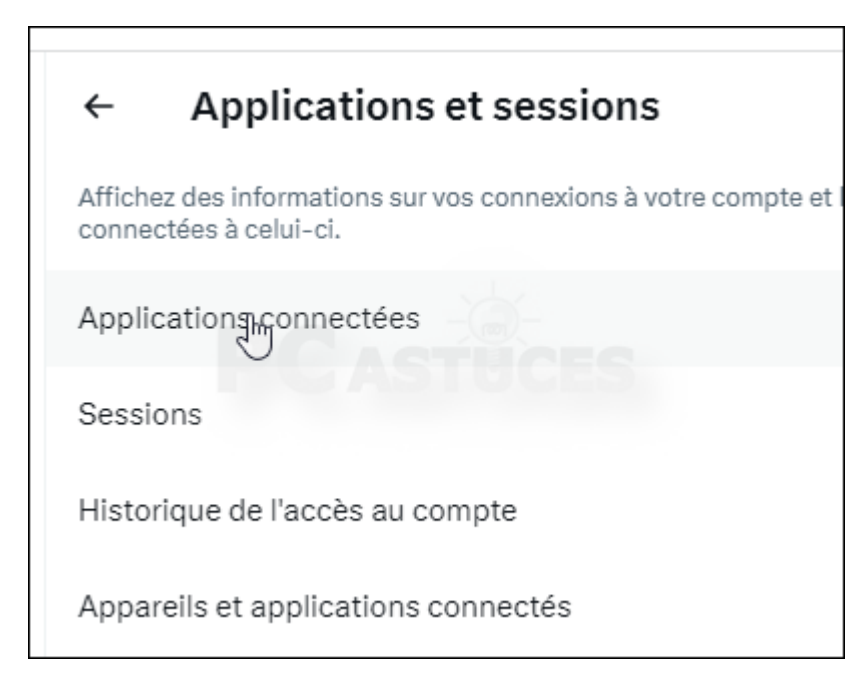

4. La liste des applications qui ont accès à votre compte Twitter est affichée. Cliquez sur une application.

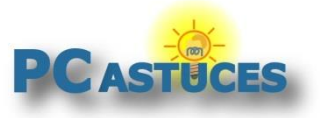

https://www.pcastuces.com/pratique/internet/nettoyer\_applications\_comptes/

| ←                                                                                                    | Applications connectées    |  |
|----------------------------------------------------------------------------------------------------|----------------------------|--|
| Ces applications sont celles que vous avez connectées à votre compte. Vous po<br>informations auxquelles ces applications ont accès, et révoquer cet accès. En sa |                            |  |
| \$                                                                                                    | Buffer<br>par Buffer       |  |
| Google                                                                                                    | Google<br>par Google Inc   |  |
| y                                                                                                    | TweetDeck<br>par TweetDeck |  |

5. Cliquez sur le bouton **Révoquer les autorisations d'application**.

| <b>Y</b>              | TweetDeck<br>TweetDeck                                                                         |  |  |
|-----------------------|------------------------------------------------------------------------------------------------|--|--|
| weetDeo               | ck is an app that brings more flexibility and insight to power users.                          |  |  |
| /ous avez<br>JTC+02:( | 'ous avez approuvé ces autorisations d'applications le mercredi 9 juillet 2014 à<br>JTC+02:00. |  |  |
| Autorisations         |                                                                                                |  |  |
| ecture,               | écriture et Messages Privés                                                                    |  |  |
|                       | Révoquer les autorisations d'applications                                                      |  |  |
|                       |                                                                                                |  |  |

6. L'application n'a alors plus accès à votre compte.

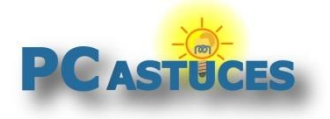

https://www.pcastuces.com/pratique/internet/nettoyer\_applications\_comptes/

## Dropbox

Vous avez un compte Dropbox ? Voici comment afficher la liste des applications qui ont accès à vos informations et faire le ménage dedans.

- Dans votre navigateur Web, rendez-vous à l'adresse <u>https://www.dropbox.com/account#applications</u>
- 2. Identifiez-vous avec votre compte Dropbox.

| ou                                                                                                    |                             |
|----------------------------------------------------------------------------------------------------|-----------------------------|
|                                                                                                    | 9                           |
|                                                                                                    | -                           |
| Cette page protégée par un dispositif reCAPTCHA e<br>aux règles de confidentialité et aux conditions d'uti<br>Google. | est soumise<br>ilisation de |
| Mémoriser Se                                                                                                    | ronnecter                   |
| Mot de passe oublié ?                                                                                                 |                             |

3. Ouvrez l'onglet Applications.

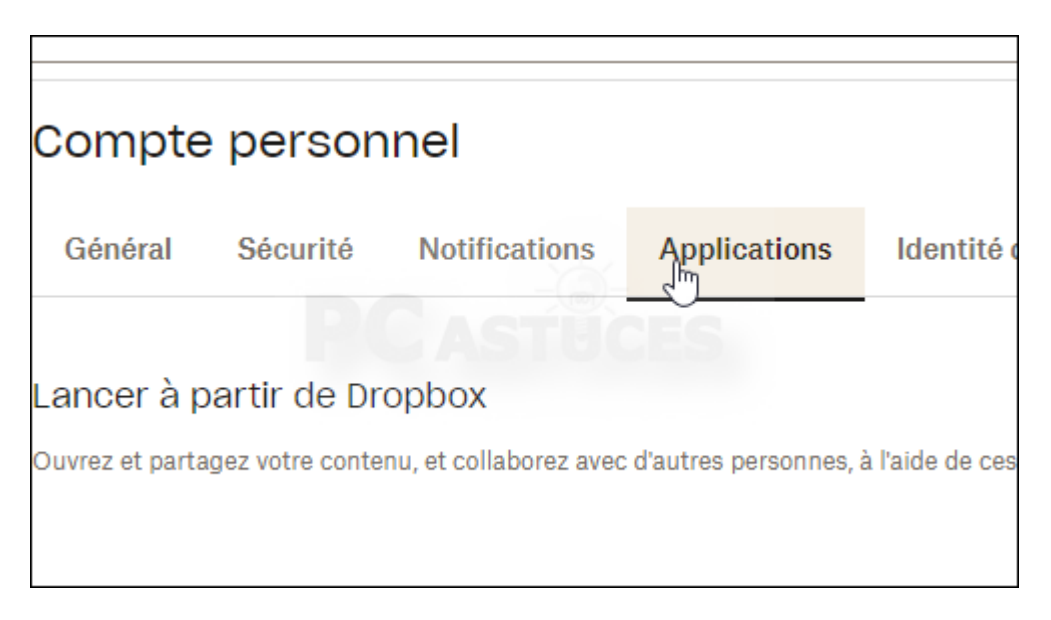

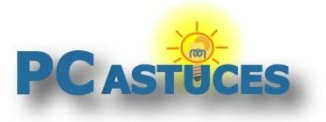

4. La liste des applications qui ont accès à votre compte Dropbox est affichée.

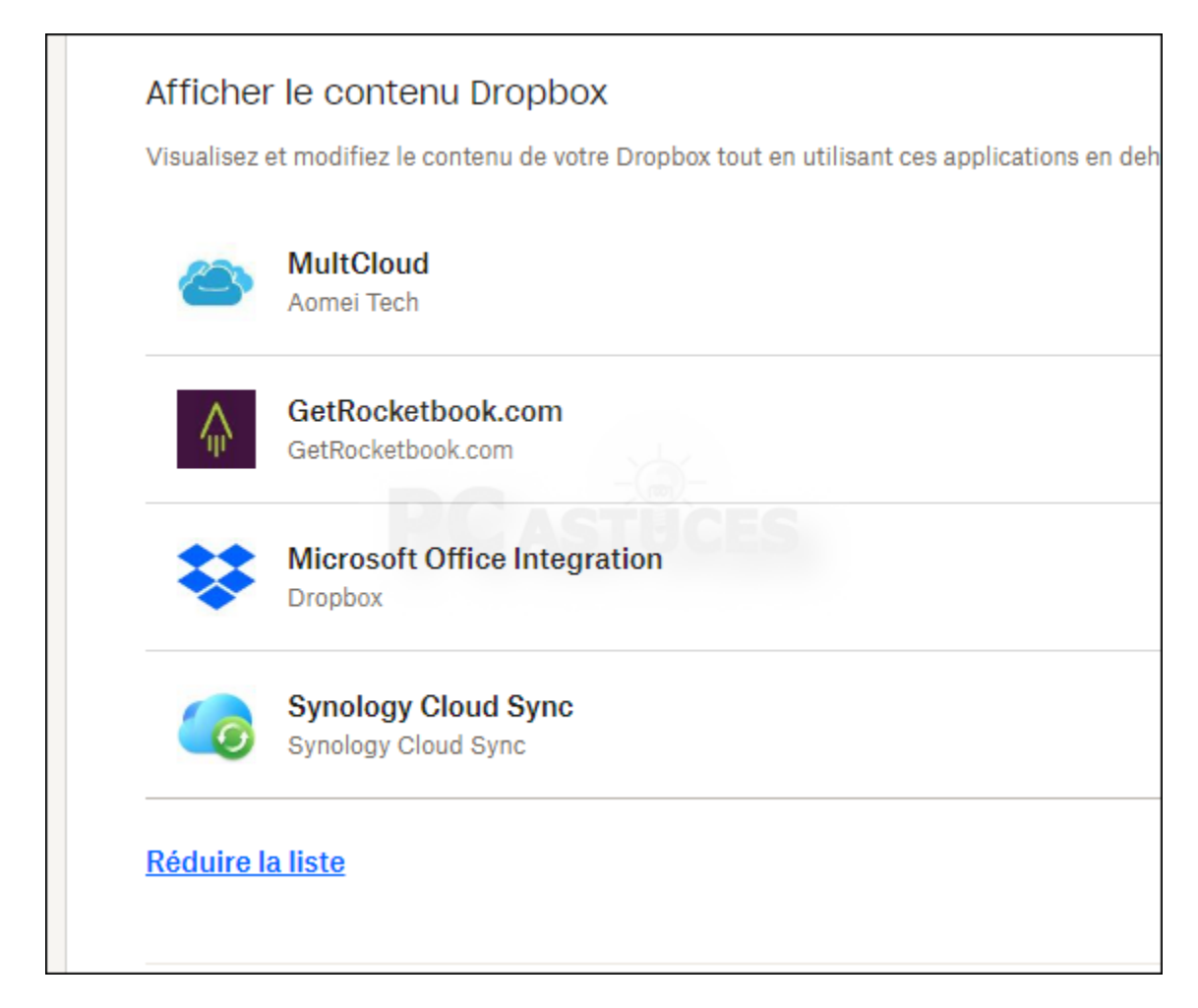

5. Cliquez sur l'application à retirer puis cliquez sur **Déconnecter**.

| Afficher le contenu Drop                                  | xod                                                                                                    |
|-----------------------------------------------------------|----------------------------------------------------------------------------------------------------|
| Visualisez et modifiez le contenu de                      | votre Dropbox tout en utilisant ces applications en dehors de Dropbox. Si vous ne reconnaissez pas une application, déconnectez-la.                                                                                                    |
| MultCloud<br>Aomei Tech                                   | ~                                                                                                    |
| Connecté le juillet 8.                                    | 2020                                                                                                    |
| Développeur Aomei 1                                       | ech                                                                                                    |
| Autorisations • Modifie<br>modifie<br>• Affiche<br>Dronbo | r le contenu de vos fichiers et dossiers Dropbox, afficher le contenu de vos fichiers et dossiers Dropbox, et afficher et<br>r les informations concernant vos fichiers et dossiers Dropbox<br>et gérer vos demandes de fichiers Dropbox, les paramètres de partage et collaborateurs Dropbox, et les contacts<br>cajutés manuellement |
| <ul> <li>Affiche</li> </ul>                               | les informations de base sur votre compte Dropbox, telles que le nom d'utilisateur, l'adresse e-mail et le pays                                                                                                    |
|                                                           | Déponnecter                                                                                                    |
| GetRocketbook.com                                         | n >                                                                                                    |

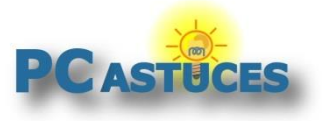

6. Confirmez la déconnexion.

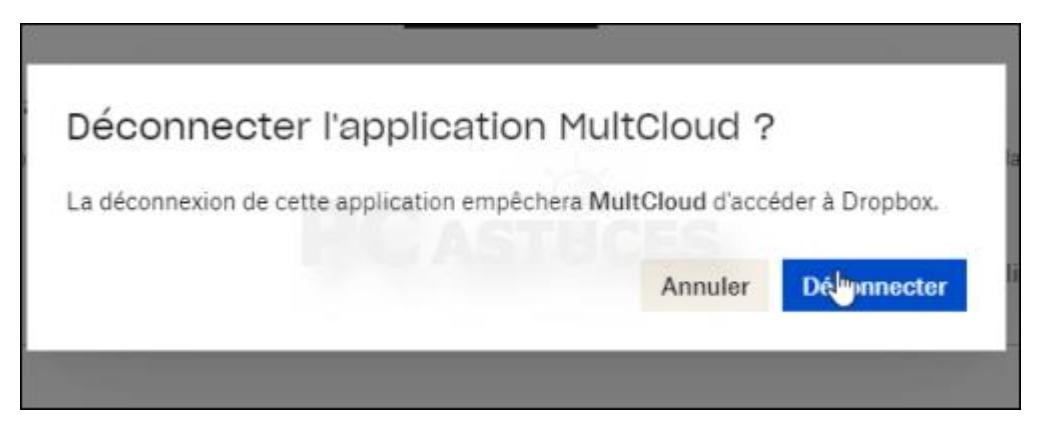

## Microsoft, Yahoo, Instagram, Flickr, Linkedin

Vous avez un compte Microsoft (Windows Live, Xbox, Outlook), Instagram, FlickR, Linkedin ou Yahoo! ? Utilisez les adresses suivantes pour vous connecter à votre compte et désactiver les applications qui ne doivent pas avoir accès à vos données personnelles.

• **Microsoft** : <u>https://account.live.com/consent/Manage</u>

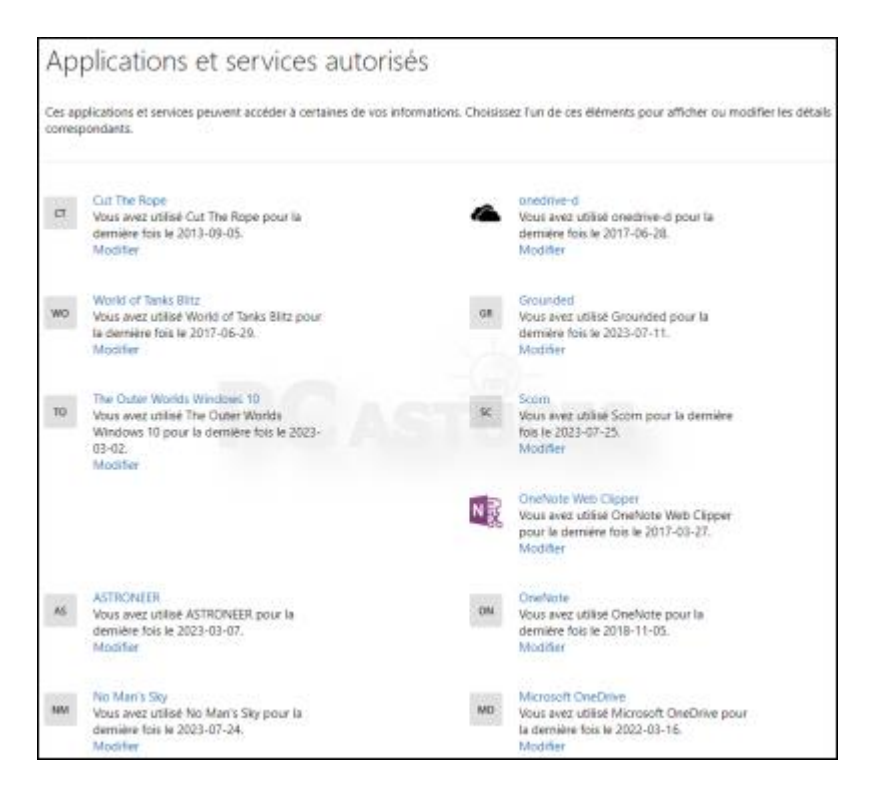

Cliquez sur une application puis cliquez sur **Supprimer ces autorisations**.

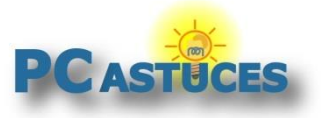

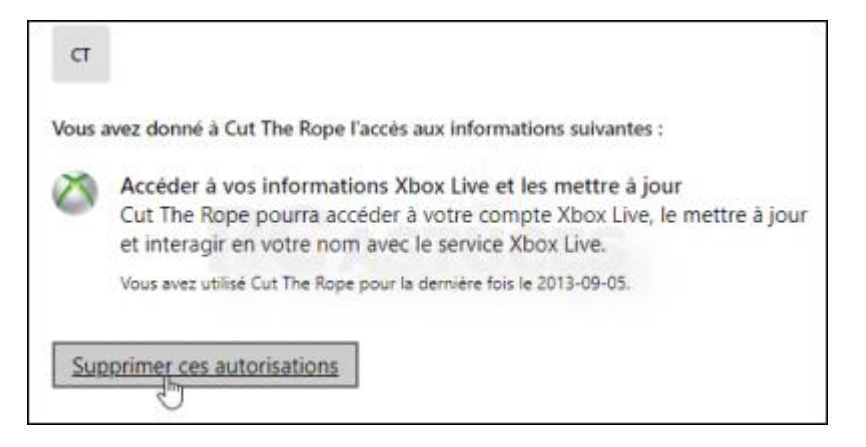

- Instagram : <u>https://instagr.am/accounts/manage\_access</u>
- FlickR : <u>https://www.flickr.com/account/sharing/</u> (Paramètres du compte / Partage & extensions)
- Linkedin : <u>https://www.linkedin.com/psettings/</u> (rubrique Partenaires et services).
- Yahoo : <u>https://api.login.yahoo.com/WSLogin/V1/unlink?.intl=us&.scrumb=oGuZry/Yg97</u>

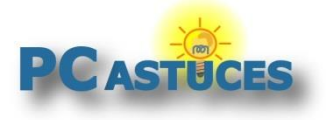

# Pour aller plus loin

Des remarques, des questions ? Fiche mise à jour et commentaires disponibles en ligne sur PC Astuces à l'adresse suivante :

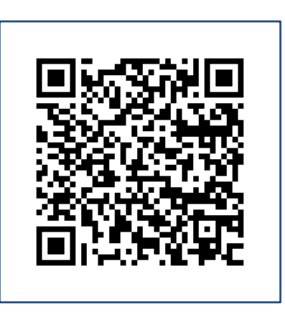

https://www.pcastuces.com/pratique/internet/nettoyer\_applications\_comptes/page1.htm

# Conditions d'utilisation

Ce document peut librement être utilisé à but informatif dans un cadre personnel, scolaire ou associatif. Toute autre utilisation, notamment commerciale est interdite. Il ne peut pas être modifié, vendu, ni distribué ailleurs que sur PC Astuces.

# A propos

PC Astuces est un site d'entraide informatique entièrement gratuit.

- Des milliers d'astuces et de guides pratiques détaillés pas à pas.
- Téléchargez gratuitement des logiciels et des applications testées par nos soins.
- Personnalisez votre Bureau avec des milliers de fonds d'écran.
- Tous les jours, une newsletter par email avec du contenu inédit.
- Un problème ? Posez vos questions sur notre Forum et obtenez rapidement des solutions efficaces.

# https://www.pcastuces.com